## 의과대학 학생상담실 운영안내

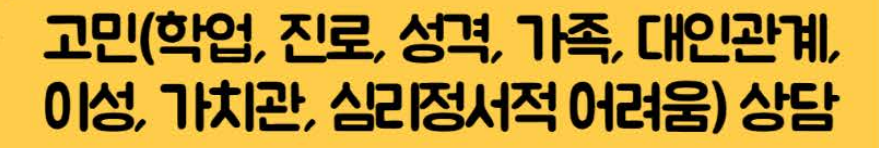

ロトイドイトレト **64816**4

|       |           | ENG <sup>†</sup> 文 <u>A</u> Q <u>≡</u>                                                                                                    |
|-------|-----------|----------------------------------------------------------------------------------------------------|
|       |           | 대학소개 대학・대학원 입학정보 캠퍼스생활 커뮤니티                                                                                                    |
| 캠퍼스생활 | Help Desk | · 자주묻는질문(FAQ) C · 행정Q&A C · 각종서류양식(학생용) · 청탁금지법 관련 게시판<br>· 수업 신문고                                                                                       |
|       | 학사안내      | ·학사일정 ·등록 휴학 ·복학 ·재입학 ·제직/자퇴 ·전과 ·전공혈정<br>·제2전공 ·부전공 ·학점포기제 ·학점인정 ·즐엽/수료 ·학적부기재사항정정<br>·교육과정 ·수강신청 ·제수강 ·교의가상강좌 ·계절학기 ·시혐 및 성적<br>·스마트졸렬 ·공인결석 ·교직과정 [2] |
|       | 국제교류안내    | · 학생교류 · 해외연수체험기 [1                                                                                                    |
|       | 학생활동      | · 학생단체 · 동아리활동 · 사회봉사활동/캠페인                                                                                                    |
|       | 병무안내      | · 학생병무 · 예비군/대학직장인방워대 · 인제대 학군단(ROTC)                                                                                                    |
|       | 장학/학자금대출  | ·장학금지급현황 ·장학금종류 ·장학업무 흐름도 ·장학 FAQ ·학자금대출                                                                                                    |
|       | 증명서/학생증발급 | · 중명서 발급 · 백병원진료비감면서 발급 · 학생중 발급 · 국제학생중 발급 C                                                                                                    |
|       | 학생복지시설    | ·통학버스 ·주차시설안내 ·학생상당시설 ·도서관시설 ·PC교육실습실 ·체육시설<br>·교내식당 및 편의시설 ·학 <i>성</i> 회관(7강당 ·의무실/교내은행 ·생활관                                                            |

인제대학교 홈페이지 → 캠퍼스생활 → 학생복지시설 → 학생상담시설 클릭

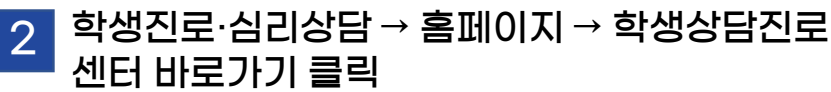

3

학생상담실

많이 이용해

주세요~~

C

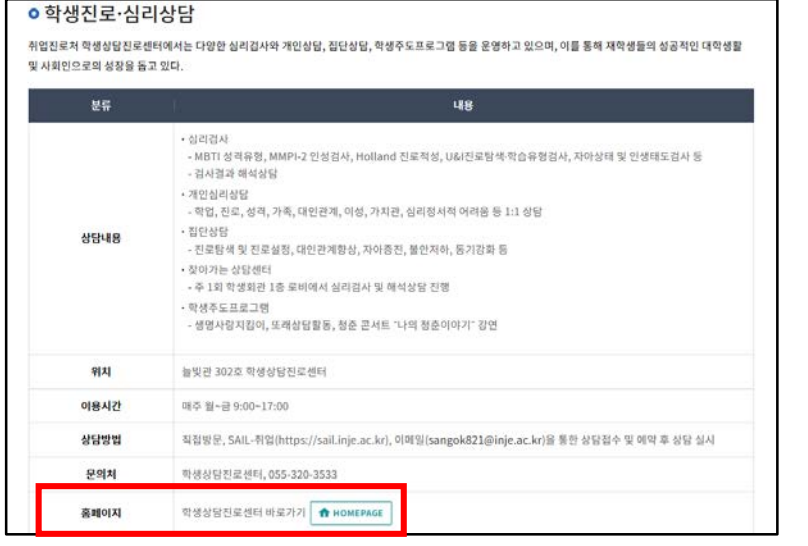

인제대학교 학생상담진로센터 접속 → 상단의 이용안내 → 이용절차 밑의 온라인 접수 바로가기 클릭

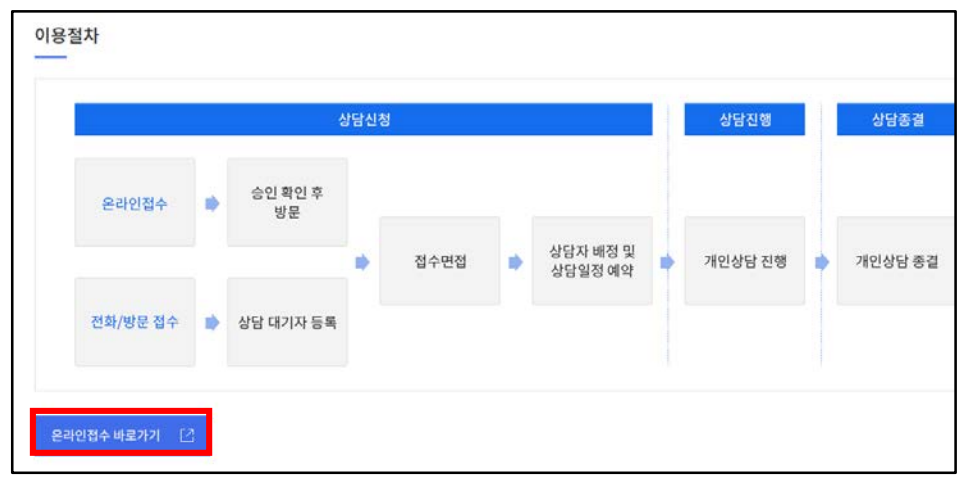

<u>https://sail.inje.ac.kr/</u>에서 로그인(인제정보시스템 ID/PW와 동일) → 진로상담 → 컨설턴트 상담 → 부서 4 의과대학상담 선택 → 상담사 선택 → 상담일자, 시간선택

| 상담<br>내 안생석 운은한 지원이 필요합력만                            |                 | · 강학지원계 )<br>· 진로교육지원센터 학점제 상담)<br>· 한연교육센터 · 학점제 상담) |     | 2.상딤       | 2.상담일자를 선택하세요. |             |             |             | 청순호 상담사 프로필 |               | 3.상담시간을 선택하세요.<br>(상당예약하스는 <u>29.</u> 코까지만 가능합니다.) |      |    |
|------------------------------------------------------|-----------------|-------------------------------------------------------|-----|------------|----------------|-------------|-------------|-------------|-------------|---------------|----------------------------------------------------|------|----|
|                                                      |                 |                                                       |     |            | < 2023년 2월     |             | 21          | N >         |             | < 2           | 023년 2월 13일                                        | >    |    |
| 71主 至4月 2                                            | 추천채용 0          | 의과대학상담                                                | ~   | 91         | 윀              | 향           | 4           | 8           | 궁           | 2             | 상담시간                                               | 잔여인원 | 신청 |
| 홍양십러감사 → NEXT - 목표 - 목표 - 목표 - 목표 - 목표 - 목표 - 목표 - 목 |                 | 1.상담사를 선택하세요.                                         |     |            | -              | -           | 1           | 2           | 3           | 4             | 9:00 - 10:00                                       | 1    | 산경 |
|                                                      |                 | 경성진                                                   | 무정주 |            |                |             | (0/7)       | (0/7)       | (0/7)       |               | 10:00 - 11:00                                      | 1    | 신경 |
|                                                      |                 |                                                       | 5   | ь<br>(0/7) | 7<br>(0/7)     | "<br>(0/7)  | 9<br>(0/7)  | 10<br>(0/7) | 11          | 11:00 - 12:00 | 1                                                  | 신경   |    |
|                                                      |                 |                                                       |     | 12         | 12 13 1        | 14          | 15          | 16          | 17          | 18            | 13:00 - 14:00                                      | 1    | 신왕 |
| 3 NEX<br>실전취업                                        | 1 이력서 채용 ······ | 정도운                                                   | 정순호 |            | (0/7)          | (0/7)       | (0/7)       | (0/7)       | (0/7)       |               | 14:00 ~ 15:00                                      | 1    | 신왕 |
|                                                      |                 |                                                       |     | 19         | 20 (0/7)       | 21<br>(0/7) | 22<br>(0/7) | 23<br>(0/7) | 24<br>(0/7) | 25            | 15:00 ~ 16:00                                      | 1    | 신왕 |
| 4 NEXT 중함 지도교수 컨설턴트<br>진로상담 상당 상당 상당                 |                 |                                                       | 26  | 27         | 20             |             |             |             |             | 16:00 ~ 17:00 | 1                                                  | 신청   |    |

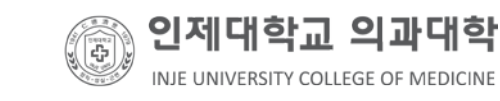